# How to update the ISCUS & ISCUS<sup>flex</sup> software

# Introduction

These instructions show, step by step, how to update the ISCUS & ISCUS<sup>flex</sup> software using an "ISCUS Software Update" or "ISCUS<sup>flex</sup> Software Update" SD-card. The same SD-card can be used to update more than one machine.

Read through these instructions before installing the software.

# Procedure

#### 1. Shut down ISCUS/ISCUS<sup>flex</sup>.

Follow the normal shut down procedure. See User's Manual.

#### 2. Insert Secure Digital card marked "ISCUS CE5 Software Update"/ "ISCUS<sup>flex</sup> CE5 Software Update" in the SD slot.

Check that the SD-card is labeled:

"ISCUS CE5 Software Update 8003827" or

ISCUS CE5 Software Update REF 8003827 SW 8003826 LOT [TXXXXX CMA Microdialysis AB, Dalv. 10, SE-171 18 Solna, "ISCUSflex CE5 Software Update 8003729":

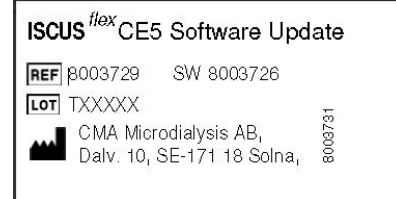

3. Start ISCUS/ISCUS<sup>flex</sup>.

Turn on the power

#### 4. Touch screen calibration (optional)

The "Touch screen calibration will start soon" dialog will show. Select "Skip" to skip touch screen calibration.

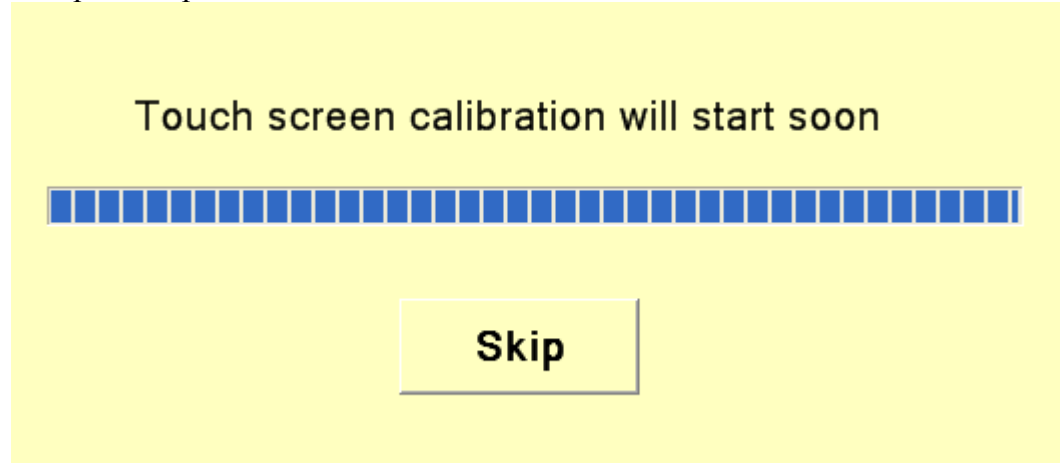

If you do not select "Skip", the touch screen calibration sequence will start. Follow the instructions shown on the screen. When the calibration has ended, press on the center of the screen to end the calibration sequence.

## 5. Starting update

Dialog "Do you want to update?" will show. Select "Yes" to start the update.

| Do you want to update? |    |  |  |
|------------------------|----|--|--|
| Yes                    | No |  |  |

The update will now be conducted.

Important: Do not turn off power during the update.

## 6. Finishing update

When the update is finished, the dialog "Software is updated, please remove SD-card" will show.

Remove the SD-card Select "OK".

| Software is updated, please remove SD-Card |    |  |  |
|--------------------------------------------|----|--|--|
|                                            | ОК |  |  |
|                                            |    |  |  |

The software is now updated, and the new version will start automatically.